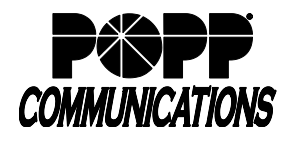

POPP Hosted Microsoft VoIP Phone System

# 1. Logging In

- Go to: http://portal.popp.com/bg
- Number: enter 10-digit phone number (phone number must be set up by POPP with administrative access) or e-mail (if e-mail login is enabled)
- Password: enter the password and click [Login]

## 2. Individual Telephone Configuration

- 1. Click [Phones]
- 2. Check the box next to the phone to be configured
- 3. Click on [Actions] and select [Configure phone]

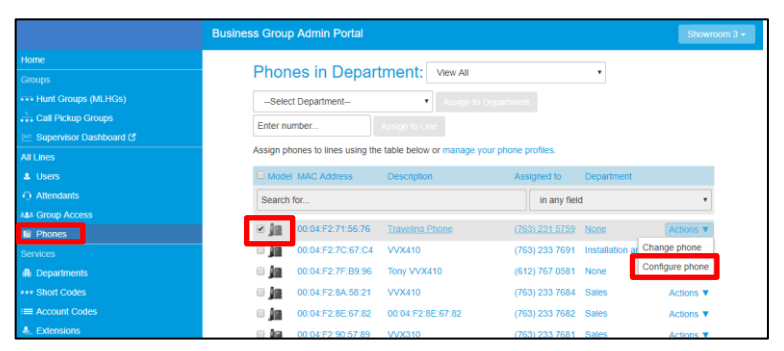

4. Click [Edit]

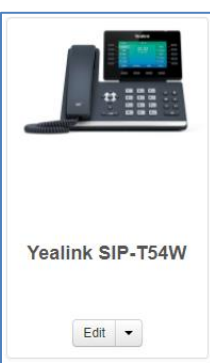

Administrator Portal

COMMUNICATIONS

- 5. Click [Programmable Keys Line] (or click on the line keys on the telephone) to configure a line key button:
  - A list of keys ("Key 1", "Key 2", etc.) will appear below. The key numbers listed correspond to the line key buttons on the telephone as follows:

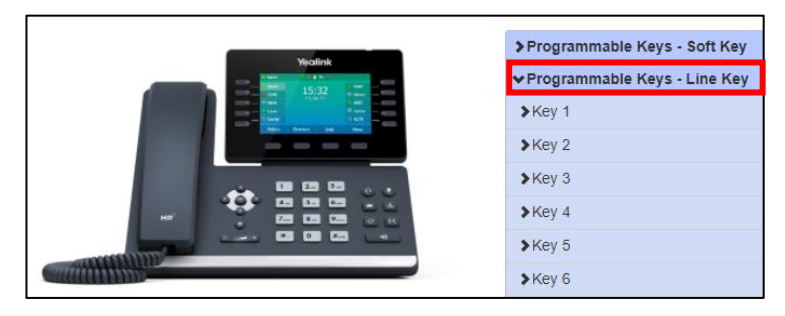

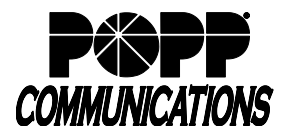

### Yealink T31P:

| telephone<br>display | Key 1 |
|----------------------|-------|
|                      | Key 2 |

#### Yealink T33G:

With 1-4 keys programmed:

| telephone<br>display | Key 1 |
|----------------------|-------|
|                      | Key 2 |
|                      | Key 3 |
|                      | Key 4 |

With up to 12 keys programmed:

| Page 1:   |            | Page 2:   |            | Page 3:   |            | Page 4:   |            |
|-----------|------------|-----------|------------|-----------|------------|-----------|------------|
|           | Key 1      |           | Key 4      |           | Key 7      |           | Key 10     |
| telephone | Key 2      | telephone | Key 5      | telephone | Key 8      | telephone | Key 11     |
| display   | Key 3      | display   | Key 6      | display   | Key 9      | display   | Key 12     |
|           | toggle key |           | toggle key |           | toggle key |           | toggle key |

#### Yealink T46U and T54W:

With 1-10 keys programmed:

| Key 1 | telephone<br>display | Key 6  |
|-------|----------------------|--------|
| Key 2 |                      | Key 7  |
| Key 3 |                      | Key 8  |
| Key 4 |                      | Key 9  |
| Key 5 |                      | Key 10 |

With up to 27 keys programmed:

| Page 1: |           |            | Page 2: |           |            | Page 3: |           |            |
|---------|-----------|------------|---------|-----------|------------|---------|-----------|------------|
| Key 1   |           | Key 6      | Key 10  |           | Key 15     | Key 19  |           | Key 24     |
| Key 2   |           | Key 7      | Key 11  |           | Key 16     | Key 20  |           | Key 25     |
| Key 3   | telephone | Key 8      | Key 12  | telephone | Key 17     | Key 21  | telephone | Key 26     |
| Key 4   | uispiay   | Key 9      | Key 13  | uispiay   | Key 18     | Key 22  | uispiay   | Key 27     |
| Key 5   |           | toggle key | Key 14  |           | toggle key | Key 23  |           | toggle key |

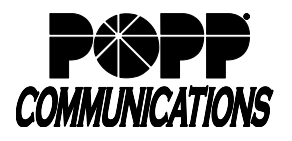

### Yealink T57W:

With 1-11 keys programmed:

| Key 1 | Key 7      |  |
|-------|------------|--|
| Key 2 | Key 8      |  |
| Key 3 | Key 9      |  |
| Key 4 | Key 10     |  |
| Key 5 | Key 11     |  |
| Key 6 | toggle key |  |

With up to 29 keys programmed:

| Key 1 | Key 12 | Key 18 | Key 24 | Key 7      |
|-------|--------|--------|--------|------------|
| Key 2 | Key 13 | Key 19 | Key 25 | Key 8      |
| Key 3 | Key 14 | Key 20 | Key 26 | Key 9      |
| Key 4 | Key 15 | Key 21 | Key 27 | Key 10     |
| Key 5 | Key 16 | Key 22 | Key 28 | Key 11     |
| Key 6 | Key 17 | Key 23 | Key 29 | toggle key |

- 6. Click [Programmable Keys Bottom] (or click on the softkeys on the telephone) to configure a softkey button:
  - A list of keys ("Key 1", "Key 2", etc.) will appear below. The key numbers listed correspond to the softkey buttons on the telephone as follows:

| telephone display |       |             |       |  |
|-------------------|-------|-------------|-------|--|
| Key1              | Key 2 | Key 3 Key 4 | More* |  |

\*[More] softkey displays in the Key 4 position when five or more softkeys are programmed

- 7. Click on the [Key #] to be configured and complete the following fields:
  - o Soft key action: select the desired function
  - Enter/select the following (if applicable):
    - Number: enter 10-digit phone number
    - Park orbit: select park orbit
    - Extension: enter 4-digit extension
    - o Line: select line
  - o Label: enter a label to appear on the phone display
- 8. Click [Save changes] to save or [Discard changes] + [Discard] to cancel
- 9. Reboot your telephone: On your telephone, press the [Menu] softkey, navigate to [Basic], scroll down and select [Reboot], then press [Enter] softkey. Wait up to five minutes for the telephone to learn its new configuration.
- 10. Click [close] when finished

| ✓Key 4           | grp pickup   |  |
|------------------|--------------|--|
| *Soft key action | Group Pickup |  |
| *Label           | grp pickup   |  |

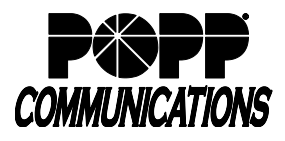

# 3. Multiple Telephones (Phone Profiles) Configuration

The administrator can view/modify the default settings for each telephone model purchased. Changing the settings in the profile for each telephone model determines the settings/buttons each end user with that telephone model will be able view/modify in the User Portal.

- 1. To manage the Phone Profiles for the department you are an administrator for:
  - Click [Phones]
  - Click [manage your phone profiles] to launch the Phone Profile Editor screen

| 🎍 Users          | Assign phor | ies to lines using the tabl | e below o manage your pho | ne profiles.   |            |   |
|------------------|-------------|-----------------------------|---------------------------|----------------|------------|---|
| O Attendants     | Model       | MAC Address                 | Description               | Assigned to    | Department |   |
| 444 Group Access | Search for  | Phones                      |                           | in any field   |            | ~ |
| Phones           |             |                             |                           |                |            |   |
| Services         | □ ?         | 00:22:EE:12:B8:3A           | 00:22:ee:12:b8:3a         | (763) 231 6442 | None       | - |
| 🖪 Departments    | 🖬 🗆         | 80:5E:0C:0F:6A:4E           | 80:5e:0c:0f:6a:4e         | (763) 231 6442 | None       | • |
| ••• Short Codes  | o 🃠         | 80:5E:0C:27:95:73           | 80:5e:0c:27:95:73         | (763) 231 6442 | None       | • |
| I Account Codes  |             | 80:5E:0C:2A:16:E7           | 80:5E:0C:2A:16:E7         | (763) 231 6442 | None       | • |
| A. Extensions    | <b>a</b> -  | 80:5E:0C:42:00:6B           | 80:5E:0C:42:00:6B         | (763) 231 6442 | None       | • |

- 2. To modify a Phone Profile:
  - Click [Edit] for the phone model profile to be configured (e.g., clicking [Edit] for Yealink T54W allows you to change the telephone button programming for all T54W telephones at once)

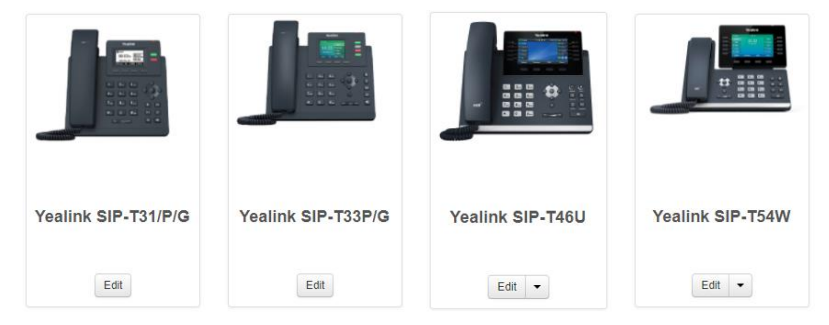

- Make the desired changes following the same process you would for updating the configuration of an individual phone
- When changes are saved, the telephone button programming and/or ring tone will be saved for all telephones matching the model selected (e.g., all Yealink T54W telephones)
- $\circ$   $\,$  Close your browser window to log out of the Phone Profile Editor  $\,$
- Reboot each telephone: on each telephone (e.g. on each Yealink T54W), press Home button + Settings + Basic + Update Configuration + Yes and wait up to five minutes for the telephone to learn its new configuration

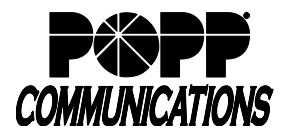

### Modify Telephone Display Background Image (for T31P, T33G, T46U, T54W, and T57W only)

To modify the background image on the telephone display:

- Create an image file of the following file type and size using an image editor of your choice:
  - JPEG and PNG file formats are supported
  - Optimal background image size:
    - For T31P, T33U, T46U, T54W, and T57W deskphones 800 x 480 pixels
    - For EXP50 Sidecar 272 x 480

**Note:** If an image other that the optimal size is used, it will be automatically resized to fit the screen and may appear stretched or compressed.

- Avoid using white in the background image to maintain contrast with programmable button text which displays in white
- Upload the image file to a web server that you maintain, which must be accessible by the phones over the internet

|             | >Programmable Keys - Soft Key<br>>Programmable Keys - Line Key<br>>Features<br>>Preferences<br>>Call Display |                                                       |  |  |
|-------------|----------------------------------------------------------------------------------------------------|-------------------------------------------------------|--|--|
|             | Background Image Type 💿                                                                                      | Use Custom Image                                      |  |  |
|             | Custom Background Image 👩                                                                                    | Yealink_Background.png                                |  |  |
|             | EXP Background Image Type 👩                                                                                  | Use System Image                                      |  |  |
| Add sidecar | EXP System Background Image                                                                                  | Default.jpg                                           |  |  |
|             | EXP Custom Background Image                                                                                  |                                                       |  |  |
|             | Upload Background Image 👩                                                                                    | https://portal.popp.com/sip-ps/Yealink_Background.png |  |  |

- o Enter the URL for the image file into the Custom Background Image field of the phone profile
- Reboot the phone(s) to pick up the new image file

#### For Additional Training and Support

• Visit www.popp.com or call POPP Communications at 763-797-7900